# Daisoft Contabilità 3

## **Table of contents**

| Introduzione                          | 3   |
|---------------------------------------|-----|
| Versioni del prodotto                 | . 3 |
| Creare una nuova contabilità          | . 4 |
| Selezionare una contabilità esistente | . 5 |
| Il Piano dei Conti                    | . 6 |
| La Data di lavoro                     | 7   |
| Interfaccia principale                | . 8 |
| Comandi                               | . 8 |
| Le Viste dei dati                     | . 8 |
| Schede Contabili                      | . 9 |
| Movimenti contabili                   | . 9 |
| Mastri                                | 10  |
| Conti                                 | 11  |
| Sottoconti                            | 11  |
| Barra di stato                        | 11  |
| Operazioni sui Record                 | 11  |
| Inserire un nuovo Record              | 12  |
| Duplicare un Record                   | 12  |
| Selezionare e modificare un Record    | 12  |
| Trovare un Record                     | 12  |
| Eliminare un Record                   | 13  |
| Le Schede di input dati               | 13  |
| Movimento contabile                   | 13  |
| Mastro                                | 14  |
| Conto                                 | 15  |
| Sottoconto                            | 16  |
| Stampa ed Export dei dati             | 17  |
| Movimenti e Schede                    | 17  |
| Bilancio                              | 17  |
| Giornale contabile                    | 18  |
| Piano dei Conti                       | 18  |
| Strumenti                             | 18  |
| Chiusura, Apertura Conti              | 18  |
| Ricalcolo progressivi                 | 19  |
| Bilancio riclassificato               | 19  |
| Appendice                             | 20  |
| Backun dei dati                       | 20  |
| Attivazione del prodotto              | 21  |
| Preferenze                            | 21  |
| Lavorare in multi utenza              | 27  |
| Tasti di scelta ranida                | 22  |
|                                       | ~~  |

## Introduzione

| Daisoft Co<br>File Record | ontabilità 3<br>Visualizza | Strumenti        | ?                        |                                      |                             | - 0                                   | ×         |
|---------------------------|----------------------------|------------------|--------------------------|--------------------------------------|-----------------------------|---------------------------------------|-----------|
| Nuovo A                   | 🏄 🗦<br>Apri Elim           | t 💸<br>ina Aggio | rna Stampa Guida         |                                      |                             | 🔒 Passa ad una versione s             | superiore |
| -                         | <i>p</i>                   |                  |                          | X Cerca nelle Descrizioni e nel Sott | coconti in dare e avere del | dettaglio Movimenti Movim             | nenti     |
| Schada                    | Prog.vo                    | Data             | Sottoconto in dare       | Sottoconto in avere                  | Importo                     | Descrizione                           | ^         |
|                           | 12                         | 31/12/2020       | Disavanzo d'esercizio    | Profitti e perdite                   | 550,00                      | Chiusura Stato patrimoniale           |           |
|                           | 12                         | 31/12/2020       | Bilancio di chiusura     | Disavanzo d'esercizio                | 550,00                      | Chiusura Stato patrimoniale           |           |
|                           | - 11                       | 31/12/2020       | Avanzi di gestione       |                                      | 20.340,00                   | Chiusura Stato patrimoniale (passivo) |           |
|                           | 11                         | 31/12/2020       | Giannini SpA             |                                      | 450,00                      | Chiusura Stato patrimoniale (passivo) |           |
| Mastri                    | 11                         | 31/12/2020       | Scrivania (fondo amm.to) |                                      | 300,00                      | Chiusura Stato patrimoniale (passivo) |           |
| -                         | 11                         | 31/12/2020       |                          | Bilancio di chiusura                 | 21.090,00                   | Chiusura Stato patrimoniale (passivo) |           |
|                           | 10                         | 31/12/2020       |                          | Cassa contanti                       | 440,00                      | Chiusura Stato patrimoniale (attivo)  |           |
|                           | 10                         | 31/12/2020       |                          | Banca popolare                       | 19.109,77                   | Chiusura Stato patrimoniale (attivo)  |           |
|                           | 10                         | 31/12/2020       |                          | Scrivania                            | 890,23                      | Chiusura Stato patrimoniale (attivo)  |           |
| Sottoconti                | 10                         | 31/12/2020       |                          | Mario Rossi                          | 100,00                      | Chiusura Stato patrimoniale (attivo)  |           |
|                           | 10                         | 31/12/2020       | Bilancio di chiusura     |                                      | 20.540,00                   | Chiusura Stato patrimoniale (attivo)  |           |
|                           | 9                          | 31/12/2020       |                          | Scrivania (ammortamento)             | 300,00                      | Chiusura Conto economico              |           |
|                           | 9                          | 31/12/2020       |                          | PC laptop                            | 450,00                      | Chiusura Conto economico              |           |
|                           | 9                          | 31/12/2020       | Profitti e perdite       |                                      | 750,00                      | Chiusura Conto economico              |           |
|                           | 8                          | 31/12/2020       | Quote associative        |                                      | 200,00                      | Chiusura Conto economico              |           |
|                           | 8                          | 31/12/2020       |                          | Profitti e perdite                   | 200,00                      | Chiusura Conto economico              |           |
|                           | 7                          | 31/12/2020       | Scrivania (ammortamento) | Scrivania (fondo amm.to)             | 300,00                      | Ammortamento Scrivania 2020           |           |
|                           | 6                          | 01/10/2020       |                          | Giannini SpA                         | 450,00                      | Fattura #235 del 22/9/2020            |           |
|                           | 6                          | 01/10/2020       | PC laptop                |                                      | 450,00                      | Fattura #235 del 22/9/2020            | ~         |

Daisoft Contabilità 3 è un programma per la gestione della Contabilità in partita doppia

Il programma si basa su un Piano dei Conti a 3 livelli (più un quarto opzionale per la stampa del Bilancio).

Si possono creare N Contabilità, ciascuna indipendente dalle altre e con il suo Piano dei Conti. Ogni contabilità è multi esercizio, gli esercizi di ciascuna contabilità possono avere il periodo contabile anche non coincidente con l'anno solare (è possibile scegliere il mese di partenza degli esercizi).

## Versioni del prodotto

**Daisoft Contabilità 3** viene fornito in 5 versioni:

- EDU : versione Gratuita.
- **BASE** : versione Base.
- **PRO** : versione Professionale.
- L10 : versione LAN10.
- L30 : versione LAN30.

La versione liberamente scaricabile dal sito della Daisoft è quella EDU.

La versione EDU può essere aggiornata ad una versione a pagamento (BAS, PRO, L10 o L30) senza perdere i dati già inseriti in precedenza.

Qui sotto un riepilogo delle funzionalità di ciascuna attivazione.

|                                                                              |                  | ATTIVAZIONI |            | NI                |
|------------------------------------------------------------------------------|------------------|-------------|------------|-------------------|
|                                                                              | EDU              | BASE        | PRO        | LAN10/LAN30       |
| Multi esercizio                                                              | ſ                | 2           | 1          | 8                 |
| Numero di Contabilità gestibili                                              | illimitato       | illimitato  | illimitato | illimitato        |
| Numero Righe contabili inseribili                                            | illimitato (*)   | illimitato  | illimitato | illimitato        |
| Ricerca/modifica immediata delle Registrazioni inserite                      | ¥                |             | ĭ.         | <b>∀</b>          |
| Nuova Registrazione a partire da una esistente (duplicazione)                |                  |             | ¥          |                   |
| Stampa dei Movimenti contabili, delle Schede contabili e del Piano dei Conti | <b></b> <i>∎</i> | 8           | •          |                   |
| Stampa del Bilancio a 3/4 Livelli                                            | Ľ                | 2           |            | ⊻                 |
| Export delle stampe in vari formati (xls, pdf, rtf)                          | <b>⊻</b>         | 8           | ĭ.         |                   |
| 4 Piani dei Conti preimpostati modificabili                                  | <b>S</b>         |             | ĭ.         | ♥                 |
| Esercizi contabili anche con inizio diverso da gennaio.                      |                  | 8           | 1          | 8                 |
| Personalizzazione descrizioni contabilità                                    |                  |             | ĭ.         | ♥                 |
| Possibilità di allegare un Documento a ciascuna Registrazione contabile      | O                | 8           | ¥          | 8                 |
| Procedura per l'apertura-chiusura annuale dei Conti                          |                  |             | ĭ.         | ♥                 |
| Stampa del Giornale contabile                                                | O                |             | ¥          | 8                 |
| Intestazioni delle Stampe personalizzabili per ciascuna contabilità          |                  |             | 1          |                   |
| Bilancio riclassificato                                                      |                  |             |            |                   |
| Assistenza per email e/o telefono il primo anno                              |                  | 8           |            | 8                 |
| Multi-utenza in rete locale                                                  |                  |             |            | 10/30 Utenti (**) |

(\*) Massimo 200 righe contabili per ciascun esercizio

(\*\*) La versione LAN30 è disponibile per gli istituti scolastici con uno sconto del 50%. La cartella dei dati contabili può essere posizionata ovunque in una rete locale e condivisa da tutte le stazioni.

## Funzionalità a confronto

Oltre alla licenza gratuita (EDU) vi sono 4 attivazioni disponibili.

Il costo da sostenere per le attivazioni è una-tantum, non ci sono canoni periodici per tenere attiva la licenza.

Nel costo delle attivazioni è inclusa l'assistenza via email e l'assistenza telefonica per il primo anno.

## Creare una nuova contabilità

Dal menu File » Nuova Contabilità si apre la seguente scheda per creare una nuova Contabilità.

| 🎬 Nuova Contabilità                                                                                                    |                                                                                 | ×                                                             |
|----------------------------------------------------------------------------------------------------|---------------------------------------------------------------------------------|---------------------------------------------------------------|
| Questa scheda consente di creare una nuova Contabilità                                                                                                    |                                                                                 |                                                               |
| La Cartella di partenza serve a contenere la cartella della co<br>Il nome della contabilità serve a definire il nome della cart<br>utili al funzionamento del programma. Si dovrà inoltre ind | ntabilità che si sta cre<br>ella nella quale verrano<br>icare il Piano dei Cont | ando.<br>9 inseriti tutti i file<br>1 tra quelli disponibili. |
| Cartella di partenza                                                                                                    |                                                                                 |                                                               |
| C:\Users\mauro\OneDrive\Documents                                                                                                    |                                                                                 |                                                               |
| ,<br>La Cartella della Contabilità verrà creata all'interno di questa Co                                                                                                    | artella.                                                                        |                                                               |
|                                                                                                    |                                                                                 |                                                               |
| Nome della Contabilità                                                                                                    |                                                                                 |                                                               |
|                                                                                                    |                                                                                 |                                                               |
| li nome della Contabilità determina il nome della cartella nella o<br>Contabilità che si sta creando (max 16 caratteri).                                                                      | quale sono contenuti tuti                                                       | ti i dati relativi alla                                       |
| Cartella della Contabilità                                                                                                    |                                                                                 |                                                               |
| C:\Users\mauro\OneDrive\Documents\dc3_                                                                                                    |                                                                                 |                                                               |
| La Cartella della Contabilità viene ricavata a partire dalla Carte                                                                                                    | ila di Partenza e dal Nor                                                       | ne della Contabilità.                                         |
|                                                                                                    |                                                                                 |                                                               |
| Piano dei Conti                                                                                                    |                                                                                 |                                                               |
| Terzo Settore                                                                                                    | •                                                                               |                                                               |
| Questo Piano dei Conti prende spunto dal Bilancio in vigore per                                                                                                    | ll Terzo settore                                                                |                                                               |
|                                                                                                    |                                                                                 |                                                               |
| Mese di nartenza degli Esercizi contabili                                                                                                    |                                                                                 |                                                               |
| Gennaio                                                                                                    | •                                                                               |                                                               |
| Nermalmente ell'Esercial contebili seinsidene con l'anno selere                                                                                                    |                                                                                 | ta sa ali Francisi saatabili                                  |
| iniziano e finiscono a cavallo dell'anno solare. Ad esempio: se gli<br>maggio di ogni anno inserire glugno come mese di partenza.                                                             | Campiare il mese soltan<br>Esercizi iniziano il 1º giu                          | to se gli esercizi contabili<br>Igno e terminano il 31        |
|                                                                                                    | 1                                                                               |                                                               |
|                                                                                                    | OK                                                                              | Annulla                                                       |
|                                                                                                    |                                                                                 |                                                               |

Questa scheda viene mostrata anche al primo avvio di Daisoft Contabilità 3.

#### Cartella di partenza

Sotto questa Cartella vengono create le Sottocartelle delle varie contabilità (dc3\_....). Nelle versioni fino alla PRO quest'ultima è fissa e coincide con la Cartella "Documenti" del PC, mentre nelle versioni LAN può essere impostata liberamente.

#### Nome della Contabilità

Il Nome della contabilità determina il nome della cartella nella quale sono contenuti tutti i dati della stessa. Il Nome della Cartella corrispondente sarà dc3\_<nome contabilità>

#### Piano dei Conti

Scegliere un Piano dei Conti di partenza.

#### Mese di partenza degli esercizi

Normalmente gennaio: scegliere un altro mese nel caso di Esercizi non coincidenti con l'anno solare.

#### I Files e le Cartelle di una Contabilità

Una volta creata, la contabilità contiene alcuni files e cartelle: consultare la sezione Backup dei dati.

## Selezionare una contabilità esistente

Dal menu File » Seleziona Contabilità si seleziona una cartella (cartelle che iniziano con dc3\_) di una contabilità esistente.

Ciascuna contabilità è contenuta in una cartella, la quale, a sua volta, contiene tutti i file e le cartelle necessarie a memorizzare i dati contabili e dati accessori quali allegati, modelli per la riclassificazione del bilancio etc.

Consultare la sezione Backup dei dati.

## Il Piano dei Conti

Daisoft Contabilità 3 ha a disposizione 4 Piani dei Conti preimpostati.

- 1. Piano dei Conti base commerciale
- 2. Piano dei Conti per il 3° settore
- 3. Piano dei Conti vuoto
- 4. Piano de Conti famigliare

#### Il Piano dei Conti può essere completamente personalizzato secondo le proprie esigenze.

#### Livelli del Piano dei Conti

Il Piano dei Conti si struttura su tre livelli principali più un quarto opzionale (Gruppo) per la stampa del Bilancio.

#### 1° Livello - Mastro

Il primo livello è quello che determina la natura (attivo, passivo, costo, ricavo, conto d'ordine) dei Conti e Sottoconti sottostanti. Ciascun Mastro è contraddistinto da un codice di tre caratteri e da una descrizione.

#### 2° Livello - Conto

Il secondo livello raggruppa i Sottoconti. Ciascun Conto è contraddistinto da un codice di sei caratteri e da una descrizione.

#### 3° Livello - Sottoconto

L'ultimo livello riguarda i Sottoconti con i quali si effettuano le registrazioni. I Sottoconti possono essere creati anche al volo durante l'inserimento o modifica di una registrazione,.

#### Livello di Gruppo

Ai fini della stampa del Bilancio esiste un ulteriore livello, sovrastante quello dei Mastri, finalizzato al raggruppamento delle voci di primo livello.

| PIANO DEI CONTI                                                                            |
|--------------------------------------------------------------------------------------------|
| Versione gratuita EDU                                                                      |
|                                                                                            |
| STATO PATRIMONIALE - ATTIVO                                                                |
| A) Quote associative o apporti dovuti                                                      |
| 010 Quote associative o apporti dovuti 🖕 mastro                                            |
| 010010 Soci 🖕 conto                                                                        |
| Mario Rossi                                                                                |
| B) Immobilizzazioni                                                                        |
| 020 Immobilizzazioni immateriali                                                           |
| 020010 Costi di impianto e di ampliamento                                                  |
| 020020 Costi di sviluppo                                                                   |
| 020080 Diritti di brevetto industriale e diritti di utilizzazione delle opere dell'ingegno |
| 020040 Concessioni, licenze, marchi e diritti simili                                       |
| 020050 Avviamento                                                                          |
| 020060 Immobilizzazioni immateriali in corso e acconti                                     |
| 020070 Altre immobilizzazioni immateriali                                                  |
| 030 Immobilizzazioni materiali                                                             |
| 030010 Terreni e fabbricati                                                                |
| 030020 Impianti e macchinari                                                               |
| 030030 Attrezzature                                                                        |
| 030040 Altri beni                                                                          |
| Scrivania                                                                                  |
| 030050 Immobilizzazioni materiali in corso e acconti                                       |
| 040 Immobilizzazioni finanziarie                                                           |
| 040010 Partecipazioni in imprese controllate (immobilizzazioni finanziarie)                |
| 040020 Partecipazioni in imprese collegate (immobilizzazioni finanziarie)                  |
|                                                                                            |

Qui sopra un esempio di una parte del Piano dei Conti per il 3° settore.

## La Data di lavoro

La Data di lavoro determina principalmente l'esercizio contabile sul quale si sta lavorando. Normalmente la Data di lavoro, all'avvio del programma, è impostata sulla data odierna (Esercizio corrente). Quando si ha la necessità di lavorare su un esercizio diverso da quello corrente (tipicamente si vuole lavorare sull'esercizio precedente per effettuare le registrazioni di rettifica, aggiustamento etc.) è necessario cambiare la Data di lavoro.

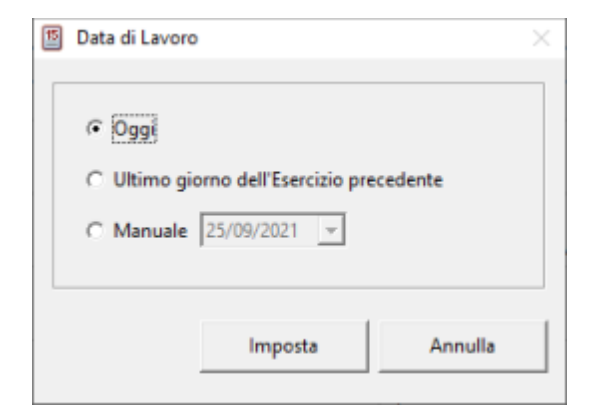

Per attivare il cambio della data di lavoro si può procedere in tre modi

- Menu Visualizza -> Data di lavoro
- Combinazione dei tasti CTRL + D
- Click sulla parte destra della <u>barra di stato</u> (data di lavoro esercizio)

## Interfaccia principale

La finestra principale del programma consente di operare con le varie funzioni.

Le sezioni principali sono:

- <u>Comandi</u>
- Viste dati
- Barra di stato

## Comandi

I Comandi sono raggruppati in 2 aree

#### 1. Menu principale e Barra dei comandi

File Record Visualizza Strumenti ?

 Pile
 Pile
 Strumenti ?

 Pile
 Pile
 Pile
 Pile
 Pile
 Pile
 Pile
 Pile
 Pile
 Pile
 Pile
 Pile
 Pile
 Pile
 Pile
 Pile
 Pile
 Pile
 Pile
 Pile
 Pile
 Pile
 Pile
 Pile
 Pile
 Pile
 Pile
 Pile
 Pile
 Pile
 Pile
 Pile
 Pile
 Pile
 Pile
 Pile
 Pile
 Pile
 Pile
 Pile
 Pile
 Pile
 Pile
 Pile
 Pile
 Pile
 Pile
 Pile
 Pile
 Pile
 Pile
 Pile
 Pile
 Pile
 Pile
 Pile
 Pile
 Pile
 Pile
 Pile
 Pile
 Pile
 Pile
 Pile
 Pile
 Pile
 Pile
 Pile
 Pile
 Pile
 Pile
 Pile
 Pile
 Pile
 Pile
 Pile
 Pile
 Pile
 Pile
 Pile
 Pile
 Pile
 Pile
 Pile
 Pile
 Pile
 Pile

## 2. Barra laterale per la selezione delle Viste dei dati

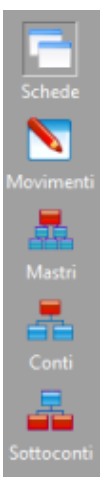

## Le Viste dei dati

Le Viste dei dati sono il principale mezzo per interagire con i dati contabili. Per selezionare una Vista dati si può procedere in tre modi:

- Cliccare sulla barra dei pulsanti a sinistra
- Cliccare sul menu principale "Visualizza" e selezionare la Vista desiderata
- Premere una scorciatoia da tastiera (Es.: CTRL+F2 per selezionare la Vista Movimenti)

| ×       |            |                          | X 🗄 🗄 Cerca nelle Descrizioni e nell | Sottoconti in dare e avere del | dettaglio Movimenti Movin             | nenti |
|---------|------------|--------------------------|--------------------------------------|--------------------------------|---------------------------------------|-------|
| Prog.vo | Data       | Sottoconto in dare       | Sottoconto in avere                  | Importo                        | Descrizione                           |       |
| 12      | 31/12/2020 | Disavanzo d'esercizio    | Profitti e perdite                   | 550,00                         | Chiusura Stato patrimoniale           |       |
| 12      | 31/12/2020 | Bilancio di chiusura     | Disavanzo d'esercizio                | 550,00                         | Chiusura Stato patrimoniale           |       |
| 11      | 31/12/2020 | Avanzi di gestione       |                                      | 20.340,00                      | Chiusura Stato patrimoniale (passivo) |       |
| 11      | 31/12/2020 | Giannini SpA             |                                      | 450,00                         | Chiusura Stato patrimoniale (passivo) |       |
| 11      | 31/12/2020 | Scrivania (fondo amm.to) |                                      | 300,00                         | Chiusura Stato patrimoniale (passivo) |       |
| 11      | 31/12/2020 |                          | Bilancio di chiusura                 | 21.090,00                      | Chiusura Stato patrimoniale (passivo) |       |
| 10      | 31/12/2020 |                          | Cassa contanti                       | 440,00                         | Chiusura Stato patrimoniale (attivo)  |       |
| 10      | 31/12/2020 |                          | Banca popolare                       | 19.109,77                      | Chiusura Stato patrimoniale (attivo)  |       |
| 10      | 31/12/2020 |                          | Scrivania                            | 890,23                         | Chiusura Stato patrimoniale (attivo)  |       |
| 10      | 31/12/2020 |                          | Mario Rossi                          | 100.00                         | Chiusura Stato natrimoniale (attivo)  |       |

- Schede Contabili
- <u>Movimenti contabili</u>
- <u>Mastri</u>
- <u>Conti</u>
- <u>Sottoconti</u>

#### **Schede Contabili**

La vista "Schede" visualizza le registrazioni raggruppandole per Conto e Sottoconto.

| )                  |        |        | × 6 6         | Cerca nelle descrizioni dei Conti e Sottoconti |                                       | Scheo |
|--------------------|--------|--------|---------------|------------------------------------------------|---------------------------------------|-------|
| Data               | Dare   | Avere  | Saldo prog.vo | Contropartita                                  | Descrizione                           |       |
| 1. Attivo          |        |        |               |                                                | · · · · · · · · · · · · · · · · · · · |       |
| - Altri beni       |        |        |               |                                                |                                       |       |
| 🖃 Scrivania        |        |        |               |                                                |                                       |       |
| 31/12/2020         |        | 890,23 | -             |                                                | Chiusura Stato patrimoniale (attivo)  |       |
| 22/09/2020         | 890,23 |        | 890,23        |                                                | Fattura #234 del 22/9/2020            |       |
| Danaro e valori in | cassa  |        |               |                                                |                                       |       |
| 🖃 Cassa contanti   |        |        |               |                                                |                                       |       |
| 31/12/2020         |        | 440,00 | -             |                                                | Chiusura Stato patrimoniale (attivo)  |       |
| 19/09/2020         | 100,00 |        | 440,00        | Maria Giordani                                 | Pagata quota associativa 2020         |       |
| 01/01/2020         | 340,00 |        | 340,00        |                                                | Saldo iniziale                        |       |

La casella di ricerca permette di filtrare le registrazioni per Conto e Sottoconto. A fianco alla casella di ricerca due pulsanti permettono di espandere o contrarre tutte le righe.

#### Movimenti contabili

La vista "Movimenti" visualizza i Movimenti dell'esercizio corrente ordinati secondo il progressivo più recente.

| P       |            |                          | 🗙 🖶 🖷 Cerca nelle Descrizioni e nel S | lottoconti in dare e avere del | dettaglio Movimenti Movim             | nenti |
|---------|------------|--------------------------|---------------------------------------|--------------------------------|---------------------------------------|-------|
| Prog.vo | Data       | Sottoconto in dare       | Sottoconto in avere                   | Importo                        | Descrizione                           |       |
| 12      | 31/12/2020 | Disavanzo d'esercizio    | Profitti e perdite                    | 550,00                         | Chiusura Stato patrimoniale           |       |
| 12      | 31/12/2020 | Bilancio di chiusura     | Disavanzo d'esercizio                 | 550,00                         | Chiusura Stato patrimoniale           |       |
| 11      | 31/12/2020 | Avanzi di gestione       |                                       | 20.340,00                      | Chiusura Stato patrimoniale (passivo) |       |
| 11      | 31/12/2020 | Giannini SpA             |                                       | 450,00                         | Chiusura Stato patrimoniale (passivo) |       |
| 11      | 31/12/2020 | Scrivania (fondo amm.to) |                                       | 300,00                         | Chiusura Stato patrimoniale (passivo) |       |
| 11      | 31/12/2020 |                          | Bilancio di chiusura                  | 21.090,00                      | Chiusura Stato patrimoniale (passivo) |       |
| 10      | 31/12/2020 |                          | Cassa contanti                        | 440,00                         | Chiusura Stato patrimoniale (attivo)  |       |
| 10      | 31/12/2020 |                          | Banca popolare                        | 19.109,77                      | Chiusura Stato patrimoniale (attivo)  |       |
| 10      | 31/12/2020 |                          | Scrivania                             | 890,23                         | Chiusura Stato patrimoniale (attivo)  |       |
| 10      | 31/12/2020 |                          | Mario Rossi                           | 100.00                         | Chiusura Stato natrimoniale (attivo)  |       |

Le righe di colore rosso identificato le registrazioni di chiusura, quelle in blu di apertura, le altre (in nero) sono quelle inserite dall'utente.

L'ultima colonna può visualizzare una clip: in questo caso la registrazione ha un allegato associato.

## Funzioni "Duplica" ed "Apri Allegato"

Come per le altre viste, la vista Movimenti permette di gestire ogni singola registrazione anche cliccando su una riga con il tasto destro del mouse.

| Scrivania (ammortamento) | Scrivania (fondo amm | .to) | 300,00 | Ammortamento Scrivania 2020      | 6 |
|--------------------------|----------------------|------|--------|----------------------------------|---|
|                          | Nuovo                |      | 450,00 | Fattura #235 del 22/9/2020       |   |
| PC laptop<br>Alfa Spa    | Duplica              |      | 450,00 | Fattura #235 del 22/9/2020       |   |
|                          | Modifica 🔗           |      | 800.23 | Saldo fattura #234 del 22/9/2020 |   |
|                          | Elimina              |      | 000,23 |                                  |   |
|                          | A                    |      | 890,25 | Bonifico n. 516362361067         |   |
|                          | Apri Allegato        |      | 890,23 | Fattura #234 del 22/9/2020       |   |

Nella Vista Movimenti ci sono due funzioni in più.

La funzione "Duplica" consente di creare una Nuova Registrazione partendo da una Registrazione già esistente.

La funzione "Apri allegato" consente, invece, di visualizzare direttamente (se presente) l'allegato associato alla registrazione senza aprirla.

#### Mastri

La Vista Mastri permette di gestire i Mastri (1° livello) del Piano dei Conti.

| ۶ ×                                        | ि_ कि Cerca nelle Descrizioni dei Mastri e dei Gruppi | M       | astri |
|--------------------------------------------|-------------------------------------------------------|---------|-------|
| Mastro                                     | Gruppo                                                | Natura  | ^     |
| Quote associative o apporti dovuti         | A) Quote associative o apporti dovuti                 | Attivo  |       |
| Immobilizzazioni finanziarie               | B) Immobilizzazioni                                   | Attivo  |       |
| Immobilizzazioni immateriali               | B) Immobilizzazioni                                   | Attivo  |       |
| Immobilizzazioni materiali                 | B) Immobilizzazioni                                   | Attivo  |       |
| Attività finanziarie (no immobilizzazioni) | C) Attivo circolante                                  | Attivo  |       |
| Crediti                                    | C) Attivo circolante                                  | Attivo  |       |
| Disponibilità liquide                      | C) Attivo circolante                                  | Attivo  |       |
| Rimanenze                                  | C) Attivo circolante                                  | Attivo  |       |
| Ratei e risconti attivi                    | D) Ratei e risconti attivi                            | Attivo  |       |
| Avanzo/disavanzo d'esercizio               | A) Patrimonio netto                                   | Passivo |       |
| Fondo di dotazione dell'ente               | A) Patrimonio netto                                   | Passivo |       |
| Patrimonio libero                          | A) Patrimonio netto                                   | Passivo |       |

Vengono visualizzate le descrizioni di ciascun Mastro, l'eventuale Gruppo di appartenenza e la Natura del Mastro.

## Conti

La Vista Conti permette di gestire i Conti (2° livello) del Piano dei Conti.

| Cerca nelle Desorizioni dei Conti e dei Mastri                                      |                                    |        |           |  |  |
|-------------------------------------------------------------------------------------|------------------------------------|--------|-----------|--|--|
| Conto                                                                               | Mastro                             | Natura |           |  |  |
| Soci                                                                                | Quote associative o apporti dovuti | Attivo | <b>ja</b> |  |  |
| Costi di impianto e di ampliamento                                                  | Immobilizzazioni immateriali       | Attivo |           |  |  |
| Costi di sviluppo                                                                   | Immobilizzazioni immateriali       | Attivo |           |  |  |
| Diritti di brevetto industriale e diritti di utilizzazione delle opere dell'ingegno | Immobilizzazioni immateriali       | Attivo |           |  |  |
| Concessioni, licenze, marchi e diritti simili                                       | Immobilizzazioni immateriali       | Attivo |           |  |  |
| Avviamento                                                                          | Immobilizzazioni immateriali       | Attivo |           |  |  |
| Immobilizzazioni immateriali in corso e acconti                                     | Immobilizzazioni immateriali       | Attivo |           |  |  |
| Altre immobilizzazioni immateriali                                                  | Immobilizzazioni immateriali       | Attivo |           |  |  |
| Terreni e fabbricati                                                                | Immobilizzazioni materiali         | Attivo |           |  |  |
|                                                                                     |                                    |        |           |  |  |

Per ciascun Conto viene visualizzata la Descrizione, il Mastro di appartenenza e la sua natura e un'icona, se presente, indica l'opzione "<u>Stampa del bilancio</u>" selezionata.

#### Sottoconti

La Vista Sottoconti permette di gestire i Sottoconti (3° ed ultimo livello) del Piano dei Conti.

| P                   | X 🗄 Cerca nelle Descrizioni dei Sottoconti e dei Conti | Sottocon | ıti |
|---------------------|--------------------------------------------------------|----------|-----|
| SottoConto          | Conto                                                  | Natura   | ^   |
| Anna Donati         | Soci                                                   | Attivo   |     |
| Fede Boni           | Soci                                                   | Attivo   |     |
| Gianni Murano       | Soci                                                   | Attivo   |     |
| Maria Giordani      | Soci                                                   | Attivo   |     |
| Mario Rossi         | Soci                                                   | Attivo   |     |
| Roberta Barella     | Soci                                                   | Attivo   |     |
| PC desktop          | Altri beni                                             | Attivo   |     |
| Scrivania           | Altri beni                                             | Attivo   |     |
| Nuovo cliente       | Crediti verso Utenti e Clienti                         | Attivo   |     |
| Verdi srl           | Crediti verso Utenti e Clienti                         | Attivo   |     |
| Banca popolare      | Depositi bancari e postali                             | Attivo   |     |
| Credito cooperativo | Depositi bancari e postali                             | Attivo   |     |
| Cassa contanti      | Danaro e valori in cassa                               | Attivo   |     |
| Avanzi di gestione  | Riserve di utili o avanzi di gestione                  | Passivo  |     |
| Avanzo d'esercizio  | Avanzo/disavanzo d'esercizio                           | Passivo  |     |

## Barra di stato

La barra di stato, posta in fondo alla finestra principale, mostra, partendo da sinistra

- 1. Il nome ed il percorso del database di contabilità attivo
- 2. La Data di lavoro e l'Esercizio corrente

Cliccando sul nome del database si accede al comando "<u>Apri contabilità</u>", cliccando invece sulla seconda area si accede al cambio della <u>data di lavoro</u>.

## **Operazioni sui Record**

In questa sezione vediamo come effettuare le operazioni principali sui Record (Registrazioni contabili, Mastri, Conti e Sottoconti).

- Inserire un nuovo Record
- Duplicare un Record
- Selezionare e modificare un Record
- <u>Trovare un record</u>
- Eliminare un record

## **Inserire un nuovo Record**

Per inserire un nuovo Record si può procedere in tre modi

- Click sul pulsante "Nuovo"
- Tasto funzione "F5"
- Tasto destro del mouse su una riga

Verrà creato un nuovo Record in base alla vista attiva.

- Vista "Schede" e "Movimenti" -> Nuova registrazione contabile
- Vista "Mastri" -> Nuovo Mastro
- Vista "Conti" -> Nuovo Conto
- Vista "Sottoconti" -> Nuovo Sottoconto

## **Duplicare un Record**

Nella vista Movimenti contabili è possibile usare il tasto destro del mouse per duplicare una registrazione esistente

| /2020 |                          | Profitti e perdite       | 200,00 | Chiusura Conto eco   |
|-------|--------------------------|--------------------------|--------|----------------------|
| /2020 | Scrivania (ammortamento) | Scrivania (fondo amm to) | 300,00 | Ammortamento Sc      |
| /2020 |                          | Nuovo                    | 450,00 | Fattura #235 del 22, |
| /2020 | PC laptop                | Duplica                  | 450,00 | Fattura #235 del 22, |
| /2020 | Alfa Spa                 | Modifica VS              | 890,23 | Saldo fattura #234 ( |
| /2020 |                          | Elimina                  | 890,23 | Bonifico n. 5165625  |
| /2020 |                          | Apri Allegato            | 890,23 | Fattura #234 del 22, |
| (2020 | C-iti-                   |                          | 000.33 | F                    |

## Selezionare e modificare un Record

Ogni Vista visualizza una griglia con i dati relativi.

Per aprire il Record corrispondente, selezionare la riga desiderata e

- cliccare sul pulsante "Apri" della barra dei comandi
- oppure fare doppio click sulla riga desiderata

## **Trovare un Record**

Quando i Record sono molteplici è necessario poter filtrare i dati secondo un testo di ricerca. Una volta selezionata la vista desiderata digitare (almeno due caratteri) il testo da cercare sulla barra di ricerca: verranno visualizzate soltanto le righe che contengono il testo digitato: la ricerca viene effettuata su alcuni campi secondo la vista selezionata.

Cliccare sul pulsante × per ripristinare la visualizzazione di tutti i record.

Nella vista Schede, inoltre, sono presenti due ulteriori pulsanti, -/- e +/+, per compattare o espandere la struttura della scheda.

## **Eliminare un Record**

Per eliminare un record, una volta selezionata la riga corrispondente, si può procedere nei seguenti modi

- Cliccare sulla voce del menu principale Record » Elimina
- Cliccare sul pulsante Elimina della barra dei pulsanti
- Selezionare la voce Elimina con il tasto destro del mouse.
- Premere il tasto CANC della tastiera

## Le Schede di input dati

Le Schede di input dati permettono di inserire tutti i dati di cui il programma ha bisogno per gestire la contabilità in partita doppia: esse sono relative a

- <u>Movimenti contabili</u>
- <u>Mastri</u>
- <u>Conti</u>
- <u>Sottoconti</u>

I Sottoconti possono essere inseriti non solo tramite la vista dedicata, ma anche al volo (è il metodo generalmente più utilizzato) durante l'inserimento di un movimento contabile.

## **Movimento contabile**

#### Nuova Registrazione

|                            | Sottoconto in Avere | Importo  | Descrizione                 |               |
|----------------------------|---------------------|----------|-----------------------------|---------------|
|                            | •                   | 100,00 € | Fattura #123 del 10/10/2021 | <             |
|                            | Rossi Spa           | 890,23 € | Fattura #234 del 22/9/2021  |               |
| Scrivania                  |                     | 890,23 € | Fattura #234 del 22/9/2021  |               |
| Prodotti per pulizia       |                     | 100,00 € | Fattura #123 del 10/10/2021 |               |
|                            |                     |          |                             |               |
|                            |                     | 4        |                             |               |
|                            |                     |          |                             |               |
|                            |                     |          |                             |               |
|                            | 4                   |          |                             |               |
|                            |                     |          |                             |               |
|                            |                     |          |                             |               |
| a: I4 4 di3 ▶ ▶ I ▶₩       |                     |          |                             |               |
| llegato                    | <b>6</b>            |          |                             |               |
| Invested Streeting Clinics |                     |          | 5 Salva (F8)                | Annulla (Esc) |
| insenso visualizza Elimina |                     |          |                             |               |

Si possono individuare 7 punti importanti all'interno della scheda

- 1. Data della registrazione
- 2. Progressivo della registrazione
- 3. Riga di inserimento : in questa riga inseriamo le varie righe della registrazione contabile. Ciascuna riga contiene un conto in dare e/o un conto in avere, l'importo ed una descrizione.
- 4. Corpo della registrazione: in quest'area vengono visualizzate le righe inserite
- 5. Comandi della scheda
- 6. Comandi per inserire, modificare, eliminare l'allegato eventualmente associato alla registrazione

- 7. Messaggio che commenta le operazioni possibili in base al contesto sul quale si sta operando
- 8. Eventuale Sbilancio della registrazione

### Inserimento di una nuova riga

La prima riga in alto (3) serve ad inserire nuove righe nel corpo della registrazione (4). Va inserito almeno un Sottoconto in Dare o in Avere oppure entrambi, l'importo e la descrizione della riga. Per confermare la riga premere il tasto [INVIO]: la riga ora comparirà nel corpo della registrazione (4).

#### Inserire un Sottoconto in Dare o in Avere

A differenza dell'Importo e della Descrizione, il Sottoconto in dare o in avere vanno scelti dal Piano dei Conti oppure creati al volo se non sono ancora presenti nel Piano dei Conti.

Premendo il tasto funzione F4 si accede alla scheda di ricerca dei Sottoconti che permette di prelevare un Sottoconto dal Piano dei Conti o crearne uno nuovo, se non si trova il Sottoconto desiderato, premendo il tasto funzione F5 o il pulsante "Nuovo" si potrà crearne uno nuovo.

Ciascuna riga della scheda di ricerca visualizza il Sottoconto e, sotto, il Conto / Mastro / Natura associati al Sottoconto: la ricerca viene effettuata anche sulle descrizioni dei Conti e dei Mastri.

| Cerca un Sottoconto                                                                  |   |  |  |
|--------------------------------------------------------------------------------------|---|--|--|
| Inserisci Nuovo Annulla 🔎 pubbl                                                      | × |  |  |
| Costi di pubblicità patrimonializzati                                                |   |  |  |
| Costi di pubblicità patrimonializzati • Immobilizzazioni immateriali • Attività      |   |  |  |
| Fondo ammortamento costi di pubblicità                                               |   |  |  |
| Fondo ammortamento costi di pubblicità • Immobilizzazioni immateriali • Attività     |   |  |  |
| Pubblicità                                                                           |   |  |  |
| Pubblicità • Costi per servizi • Costi                                               |   |  |  |
| Ammortamento costi di pubblicità                                                     |   |  |  |
| Ammortamento costi di pubblicità • Ammortamento immobilizzazioni immateriali • Costi |   |  |  |
|                                                                                      |   |  |  |
|                                                                                      |   |  |  |
|                                                                                      |   |  |  |
|                                                                                      |   |  |  |
|                                                                                      |   |  |  |
|                                                                                      |   |  |  |
|                                                                                      |   |  |  |
|                                                                                      |   |  |  |
|                                                                                      |   |  |  |
|                                                                                      |   |  |  |
| [INVIO] - Inserire un Sottoconto, [F5] - Nuovo Sottoconto, [ESC] - Annullare         |   |  |  |

Con il tasto funzione F5, invece, direttamente dalla scheda di registrazione, si può creare direttamente un nuovo Sottoconto se si è sicuri che questo non esiste nel Piano dei Conti senza passare per la ricerca.

## Mastro

Il Mastro rappresenta il 1° livello del Piano dei Conti.

| 🖥 Nuovo Mastro                           |                                     | -                |          | ×    |
|------------------------------------------|-------------------------------------|------------------|----------|------|
| Natura del Mastro                        |                                     |                  |          |      |
| Attivo                                   | Oneri e Costi                       | C Conti d        | ordine   |      |
| C Passivo                                | C Proventi e Ricavi                 |                  |          |      |
| Codice<br>Codice Mastro d<br>Descrizione | ll 3 caratteri.                     |                  |          |      |
| Stampa del Bilancio                      |                                     |                  |          |      |
| Gruppo                                   |                                     |                  |          | -    |
| Descrizione (opzionale) pe               | r aggiungere un ulteriore livello a | lla stampa del B | ilancio. |      |
|                                          |                                     | Salva            | Anni     | ulla |

Esso è composto da un codice di tre caratteri e da una Descrizione libera.

Inoltre è necessario specificare la Natura del Mastro (Attivo, Passivo, Costo, Ricavo o Conto d'ordine); la Natura del Mastro determina la Natura dei Conti e dei Sottoconti ad esso sottostanti.

Il campo "Gruppo", opzionale, serve invece a raggruppare i Mastri per aggiungere un ulteriore livello, oltre ai tre già presenti, nella stampa del Bilancio.

## Conto

Il Conto è sottostante al Mastro e raggruppa i vari Sottoconti, esso è posizionato al secondo livello del Piano dei Conti.

| 🖥 Nuovo Conto                                                       | -    |     | $\times$ |
|---------------------------------------------------------------------|------|-----|----------|
|                                                                     |      |     |          |
| Mastro di appartenenza                                              |      |     |          |
| Selezionare un Mastro>                                              |      |     | Gml      |
| Codice                                                              |      |     |          |
| Descrizione                                                         |      |     |          |
|                                                                     |      |     | _        |
| 1                                                                   |      |     |          |
| Stampa del Bilancio                                                 |      |     |          |
| Contrassegna questo Conto                                           |      |     |          |
| Se selezionato, la stampa del Bilancio con Opzione                  |      |     |          |
| "Nascondi i Sotto Conti dei Conti contrassegnati"                   |      |     |          |
| non visualizzerà i Sotto Conti di questo Conto ed i relativi Saldi. |      |     |          |
|                                                                     |      |     |          |
|                                                                     |      |     |          |
| s                                                                   | alva | Ann | ulla     |
|                                                                     |      |     |          |
|                                                                     |      |     |          |

Ciascun Conto è formato da un codice di 6 caratteri e da una descrizione libera.

Il codice è formato da due parti: la prima proviene dal codice Mastro (3 caratteri) la seconda completa (3

caratteri) completa il Codice del Conto.

E' necessario inoltre indicare qual è il Mastro che fa riferimento (raggruppa) il Conto: il Conto erediterà la Natura del Mastro selezionato.

| Cerca un Mastro                                 |   |  |  |
|-------------------------------------------------|---|--|--|
| Inserisci Annulla                               | < |  |  |
| Crediti commerciali                             |   |  |  |
| Attività                                        |   |  |  |
| Crediti diversi                                 |   |  |  |
| Attività                                        |   |  |  |
|                                                 |   |  |  |
|                                                 |   |  |  |
|                                                 |   |  |  |
|                                                 |   |  |  |
|                                                 |   |  |  |
|                                                 |   |  |  |
|                                                 |   |  |  |
|                                                 |   |  |  |
|                                                 |   |  |  |
|                                                 |   |  |  |
|                                                 |   |  |  |
|                                                 | _ |  |  |
| (INVIO] - Inserire un record, [ESC] - Annullare |   |  |  |

#### Opzione "Stampa del Bilancio"

La voce "Contrassegna questo Conto" è utile allorquando si vuole nascondere nel Bilancio i Sottoconti relativi (se è attivata la relativa opzione nella stampa del Bilancio).

## Sottoconto

Il Sottoconto è il Conto operativo che si trova all'ultimo livello del Piano dei Conti. I Movimenti contabili vengono creati a partire dai Sottoconti che poi saranno raggruppati per Conto, Mastro

ed eventualmente Gruppo nelle varie stampe contabili.

| Conto di appartenenza |            |               |
|-----------------------|------------|---------------|
|                       |            |               |
| Selezionare un Conto> |            | (m.)          |
| Nome del Sottoconto   |            |               |
|                       |            |               |
| Note                  |            |               |
|                       |            |               |
| 1                     |            |               |
|                       | Salva (F8) | Annulla (Esc) |
|                       |            |               |

Il Sottoconto è composto da una descrizione libera, un campo Note (opzionale) ed un Conto di appartenenza (obbligatorio).

Va specificato il Conto di appartenenza del Sottoconto selezionandolo dalla lista

Daisoft Contabilità 3

| Cerca un Mastro                                 |   |  |  |  |
|-------------------------------------------------|---|--|--|--|
| nserisci Annulla                                | < |  |  |  |
| rediti commerciali                              | ٦ |  |  |  |
| ttività                                         |   |  |  |  |
| rediti diversi                                  |   |  |  |  |
| ttività                                         |   |  |  |  |
|                                                 |   |  |  |  |
|                                                 |   |  |  |  |
|                                                 |   |  |  |  |
|                                                 |   |  |  |  |
|                                                 |   |  |  |  |
|                                                 |   |  |  |  |
|                                                 |   |  |  |  |
|                                                 |   |  |  |  |
|                                                 |   |  |  |  |
|                                                 |   |  |  |  |
|                                                 |   |  |  |  |
| IINVIO] - Inserire un record, [ESC] - Annullare |   |  |  |  |

## Stampa ed Export dei dati

Le Stampe si dividono in due gruppi

- Stampe contabili
  - o Movimenti e Schede
  - o <u>Bilancio</u>
  - o Giornale contabile
- Piano dei Conti
  - o Piano dei Conti

Oltre alla possibilità di stampare ed ottenere un'anteprima di stampa è possibile **esportare** i vari tipi di stampa in vari formati quali Excel, Word, PDF (in base al tipo di attivazione del prodotto).

## Movimenti e Schede

La scheda di stampa permette di stampare od esportare in vari formati i Movimenti contabili e le Schede contabili in formato verticale od orizzontale.

Si possono filtrare i movimenti per

- Periodo (all'interno dell'esercizio corrente)
- Per Conto oppure per Sottoconto (fino a tre).

## **Bilancio**

La Scheda di stampa permette di stampare il Bilancio in due formati

- Bilancio
- Bilancio a sezioni contrapposte

Si possono filtrare i movimenti per periodo e selezionare i livelli del Piano dei Conti che si vuole visualizzare.

Ci sono inoltre tre opzioni di stampa

- Visualizza anche i Sottoconti con Saldo uguale a zero
- Nascondi i Sottoconti dei Conti contrassegnati
- Includi le Registrazioni di chiusura Esercizio

## **Giornale contabile**

La stampa del giornale contabile ha a disposizione

- Un filtro per periodo
- La possibilità di numerare i fogli a partire da un numero diverso da uno.

## Piano dei Conti

La stampa del Piano dei Conti è disponibile in due formati:

- Piano dei Conti (voci indentate)
- Piano dei Conti (voci allineate a sinistra)

E' possibile scegliere i livelli del Piano dei Conti da visualizzare.

## Strumenti

- <u>Chiusura, Apertura Conti</u>
- <u>Ricalcolo progressivi</u>
- Bilancio riclassificato

## Chiusura, Apertura Conti

Questa procedura consente di effettuare la chiusura dei sottoconti patrimoniali ed economici per l'esercizio precedente e l'apertura dei sottoconti patrimoniali per l'esercizio corrente.

Previa cancellazione dei movimenti generati, la procedura può essere eseguita più volte in caso di errore o di rettifiche posteriori.

Si consiglia di effettuare un backup dei dati prima di effettuare la procedura.

Nel caso di primo Esercizio contabile i Saldi di Apertura dello Stato Patrimoniale andranno inseriti manualmente.

## Chiusura Sottoconti Esercizio precedente

Questa procedura crea le seguenti registrazioni:

- Chiusura Conti economici a Profitti e perdite
- Tutti i Sottoconti attivi vengono posti in AVERE, in DARE il conto Bilancio di chiusura
- Tutti i Sottoconti passivi vengono posti in DARE, in AVERE il conto Bilancio di chiusura
- Il Sottoconto Bilancio di chiusura viene pareggiato con il Sottoconto Utile d'esercizio o Perdita d'esercizio.

## Apertura Sottoconti Esercizio corrente

Questa procedura crea le seguenti registrazioni:

- Tutti i Sottoconti attivi vengono posti in DARE, in AVERE il conto Bilancio di apertura
- Tutti i Sottoconti passivi vengono posti in AVERE, in DARE il conto Bilancio di apertura

## Ricalcolo progressivi

Ogni registrazione è contraddistinta da un progressivo numerico. In qualche caso (ad esempio quando si inserisce una registrazione con data precedente all'ultima inserita) i progressivi vanno ricalcolati.

## **Ricalcolo manuale**

Questa procedura può essere invocata manualmente dal relativo comando del menu principale *Strumenti* » *Ricalcolo progressivi.* 

#### **Ricalcolo automatico**

Viene anche proposta alla chiusura di una registrazione contabile se il sistema verifica che c'è un disallineamento dei progressivi.

## **Bilancio riclassificato**

Lo strumento "Bilancio riclassificato" permette di creare, in base ad un layout di Excel definito dall'utente, un bilancio riclassificato e rimodulato a seconda di varie esigenze. I dati disponibili sono i saldi dell'esercizio corrente e dell'esercizio precedente dei Conti e dei Mastri.

# Per utilizzare questo strumento è necessario avere nel PC dove gira Daisoft Contabilità 3 una copia di Excel.

E' necessario inoltre aver predisposto un modello in formato xlt (file modello di Excel) da utilizzare per poi generare il file di Bilancio definitivo.

Il file generato avrà estensione xls (file di lavoro di Excel).

Sul sito della Daisoft saranno disponibili alcuni modelli già predisposti: l'installazione del prodotto, inoltre, rende già disponibile nella cartella "modelli" della contabilità un modello per il "Terzo settore".

Una volta generato il file di Bilancio sarà disponibile un file di Excel (estensione xls) che potrà poi essere elaborato ulteriormente.

## Inserire i Saldi dei Conti o dei Mastri all'interno di un modello

| oj avviamento;                                                                   | {{C020050}} |             |             |
|----------------------------------------------------------------------------------|-------------|-------------|-------------|
| <ol><li>6) Immobilizzazioni in corso e acconti;</li></ol>                        | {{C020060}} |             |             |
| 7) altre;                                                                        | {{C020070}} |             |             |
| Totale.                                                                          | 0,00        |             |             |
| II - immobilizzazioni materiali:                                                 |             |             |             |
| 1) terreni e fabbricati;                                                         | 0,00        | {{C030010}} | {{C190080}} |
| 2) impianti e macchinari;                                                        | 0,00        | {{C030020}} | {{C190090}} |
| 3) attrezzature;                                                                 | 0,00        | {{C030030}} | {{C190100}} |
| 4) altri beni;                                                                   | 0,00        | {{C030040}} | {{C190110}} |
| 5) immobilizzazioni in corso e acconti;                                          | 0,00        | {{C030050}} | {{C190120}} |
| Totale.                                                                          | 0,00        |             |             |
| III - immobilizzazioni finanziarie, con separata indicazione aggiuntiva, per     |             |             |             |
| ciascuna voce dei crediti, degli importi esigibili entro l'esercizio successivo: |             |             |             |
| 1) partecipazioni in:                                                            |             |             |             |
| a) imprese controllate:                                                          | UC04001033  |             |             |

Nella figura qui sopra è visualizzato un esempio di come si realizza un modello per effettuare una riclassificazione di bilancio.

Si vedono alcune celle riempite con dei contenuti quali ad esempio: {{C030010}}

Questa stringa di caratteri è costituita dal codice di un Conto (030010), preceduto dal carattere C (Saldo esercizio corrente) oppure P (saldo esercizio precedente).

Il tutto è racchiuso da doppie parentesi graffe aperte e chiuse.

La procedura di generazione non fa altro che sostituire queste stringhe di caratteri particolari con il relativo saldo prelevato dalla contabilità.

Come per ogni foglio Excel è inoltre inserire celle con formule: in questo caso dove si vedono degli zeri (0,00).

Qui sotto vengono mostrate le formule sottostanti.

| Sjavvianenco,                                             | [[0020030]]                     |             |             |  |
|-----------------------------------------------------------|---------------------------------|-------------|-------------|--|
| <ol><li>6) Immobilizzazioni in corso e acconti;</li></ol> | {{C020060}}                     |             |             |  |
| 7) altre;                                                 | {{C020070}}                     |             |             |  |
| Totale.                                                   | =SOMMA(B5:B11)                  |             |             |  |
| II - immobilizzazioni materiali:                          |                                 |             |             |  |
| 1) terreni e fabbricati;                                  | =SE(VAL.ERR(C14-D14);0;C14-D14) | {{C030010}} | {{C190080}} |  |
| <ol><li>impianti e macchinari;</li></ol>                  | =SE(VAL.ERR(C15-D15);0;C15-D15) | {{C030020}} | {{C190090}} |  |
| 3) attrezzature;                                          | =SE(VAL.ERR(C16-D16);0;C16-D16) | {{C030030}} | {{C190100}} |  |
| 4) altri beni;                                            | =SE(VAL.ERR(C17-D17);0;C17-D17) | {{C030040}} | {{C190110}} |  |
| 5) immobilizzazioni in corso e acconti;                   | =SE(VAL.ERR(C18-D18);0;C18-D18) | {{C030050}} | {{C190120}} |  |
| Totale.                                                   | =SOMMA(B14:B18)                 |             |             |  |
| III - immobilizzazioni finanziarie, con separata          |                                 |             |             |  |
| indicazione aggiuntiva, per ciascuna voce dei crediti,    |                                 |             |             |  |
| 1) partecipazioni in:                                     |                                 |             |             |  |
| a) imprese controllate;                                   | {{C040010}}                     |             |             |  |

## Costruzione di un Codice per la riclassificazione

Come accennato prima un codice per la riclassificazione è costituito dal Codice del Conto o del Mastro Preceduto dal carattere C o P per indicare il saldo del Conto o del Mastro dell'esercizio corrente o precedente il tutto racchiuso da doppie parentesi graffe.

## Appendice

- <u>Backup dei dati</u>
- <u>Attivazione del prodotto</u>
- <u>Preferenze</u>
- Lavorare in multi utenza
- Tasti di scelta rapida

## Backup dei dati

Ad ogni contabilità creata corrisponde una cartella con suffisso "dc3\_".

Nelle versioni EDU, BASE e PRO le cartelle delle contabilità sono posizionate al di sotto della cartella Documenti del PC.

Le versioni LAN10, LAN30 consentono invece di scegliere la cartella di partenza dove creare la cartella di una contabilità in modo da permettere di sistemare i dati contabili in un punto qualsiasi di una rete locale.

La struttura di una cartella di una contabilità è la seguente:

```
dc3_<nome contabilità>
```

```
|- modelli (cartella)
|- documenti (cartella)
|- allegati (cartella)
```

- contab.mdb (database della contabilità)

Come si può vedere la cartella della contabilità contiene tre cartelle ed un file (contab.mdb).

Il file contab.mdb è il file che contiene tutti i dati della contabilità (piano dei conti, registrazioni), la cartella

modelli contiene i modelli in excel (file .xlt) per la riclassificazione del bilancio, la cartella documenti può essere utilizzata per inserire documenti inerenti la contabilità, infine la cartella allegati contiene tutti i file allegati alle registrazioni contabili.

## Backup

Il Backup completo di una contabilità consiste nella copia della cartella della contabilità e di tutto il suo contenuto (tre cartelle più il file contab.mdb).

Daisoft Contabilità non ha una procedura per effettuare il backup, lasciando ciascun utente la libertà di effettuarlo nella maniera desiderata. Ad esempio, se la cartella Documenti è sincronizzata con un servizio Cloud anche tutte le cartelle al suo interno saranno al sicuro nel cloud.

## Attivazione del prodotto

Se si opta per una versione a pagamento (dalla BASE in su) è necessario attivare il programma con i dati che verranno inviati all'utente.

| Attivazione                                                                                                    |                                                              |
|----------------------------------------------------------------------------------------------------|--------------------------------------------------------------|
| <b>i</b>                                                                                                    | Licenza attuale: EDU                                         |
| Inserire i dati forniti con il codice di attiva:<br>Fare attenzione a digitare correttamente<br>i segni di interpunzione, le maiuscole e le | cione.<br>utti i caratteri compresi gli spazi,<br>minuscole. |
| Codice Prodotto:                                                                                                    |                                                              |
| Nominativo:                                                                                                    |                                                              |
| P.Iva / C.Fiscale:                                                                                                    |                                                              |
| Codice attivazione:                                                                                                    |                                                              |
|                                                                                                    |                                                              |
|                                                                                                    | OK Annulla                                                   |
|                                                                                                    |                                                              |

I dati di attivazione vanno inseriti una sola volta.

## Preferenze

Dal menu Visualizza > Preferenze (Attivazioni PRO e LAN) si accede alla scheda che consente di modificare alcuni dati che interessano la gestione della contabilità.

Daisoft Contabilità 3

| Preferenze                                                  | ×                                          |
|-------------------------------------------------------------|--------------------------------------------|
| Descrizioni Contabilità Dati anagrafici Organizzazione      | :                                          |
| Stato patrimoniale<br>Stato Patrimoniale<br>Conto economico | Attivo<br>Attività<br>Passivo<br>Passività |
| Conti d'ordine<br>Conti d'ordine                            | Costi<br>Costi                             |
| Utile                                                       | Ricavi<br>Ricavi                           |
| Perdita                                                     |                                            |
| p conce d de care                                           |                                            |
|                                                             | Chiudi                                     |

## Lavorare in multi utenza

Le versioni LAN10 e LAN30 permettono di lavorare in multi-utenza.

E' sufficiente creare la cartella di una nuova contabilità (o copiare la cartella di una contabilità esistente) in una posizione condivisa in rete. Da ciascuna stazione poi bisogna aprire la cartella condivisa.

## Tasti di scelta rapida

| Azione                                                                                                    | Contesto                   | Tasti           |
|----------------------------------------------------------------------------------------------------|----------------------------|-----------------|
| Visualizzare le Schede contabili                                                                                                | Finestra principale        | CTRL+F1         |
| Visualizzare i Movimenti contabili                                                                                              | Finestra principale        | CTRL+F2         |
| Visualizzare i <i>Mastri</i>                                                                                                    | Finestra principale        | CTRL+F3         |
| Visualizzare i <i>Conti</i>                                                                                                    | Finestra principale        | CTRL+F4         |
| Visualizzare i Sottoconti                                                                                                    | Finestra principale        | CTRL+F5         |
| Inserire un nuovo Record (in base<br>alla vista attiva sarà un movimento<br>contabile, un Mastro, un Conto o<br>un Sottoconto). | Finestra principale        | F5              |
| Attivare la casella di ricerca                                                                                                  | Finestra principale        | CTRL+T          |
| Salvare i dati inseriti                                                                                                    | Schede di input dati       | F8              |
| Annullare i dati inseriti                                                                                                    | Schede di input dati       | ESC             |
| Inserire una nuova registrazione                                                                                                | Scheda Movimento contabile | F5              |
| Stampare                                                                                                    | Finestra principale        | CTRL+MAIUSC+F12 |